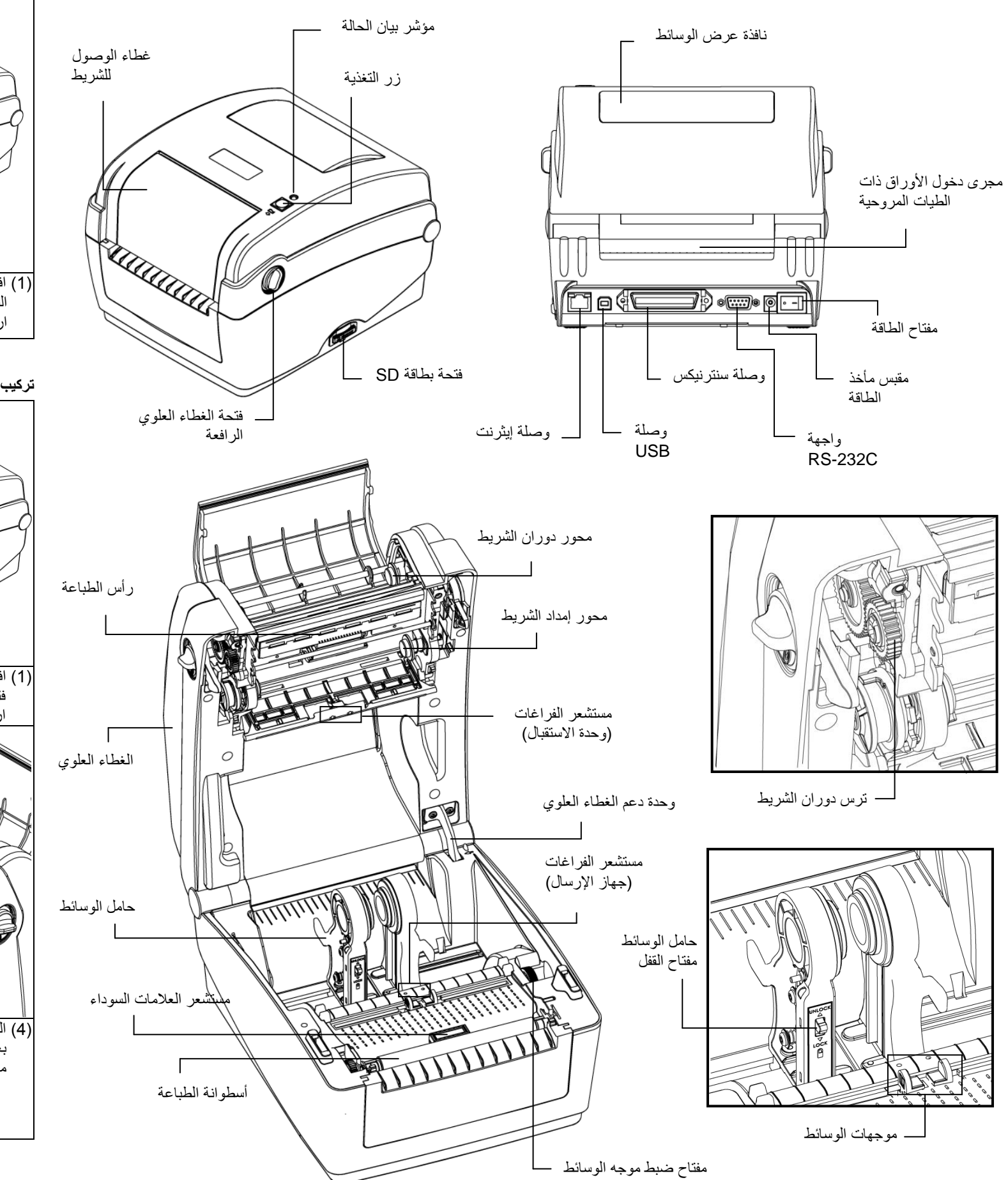

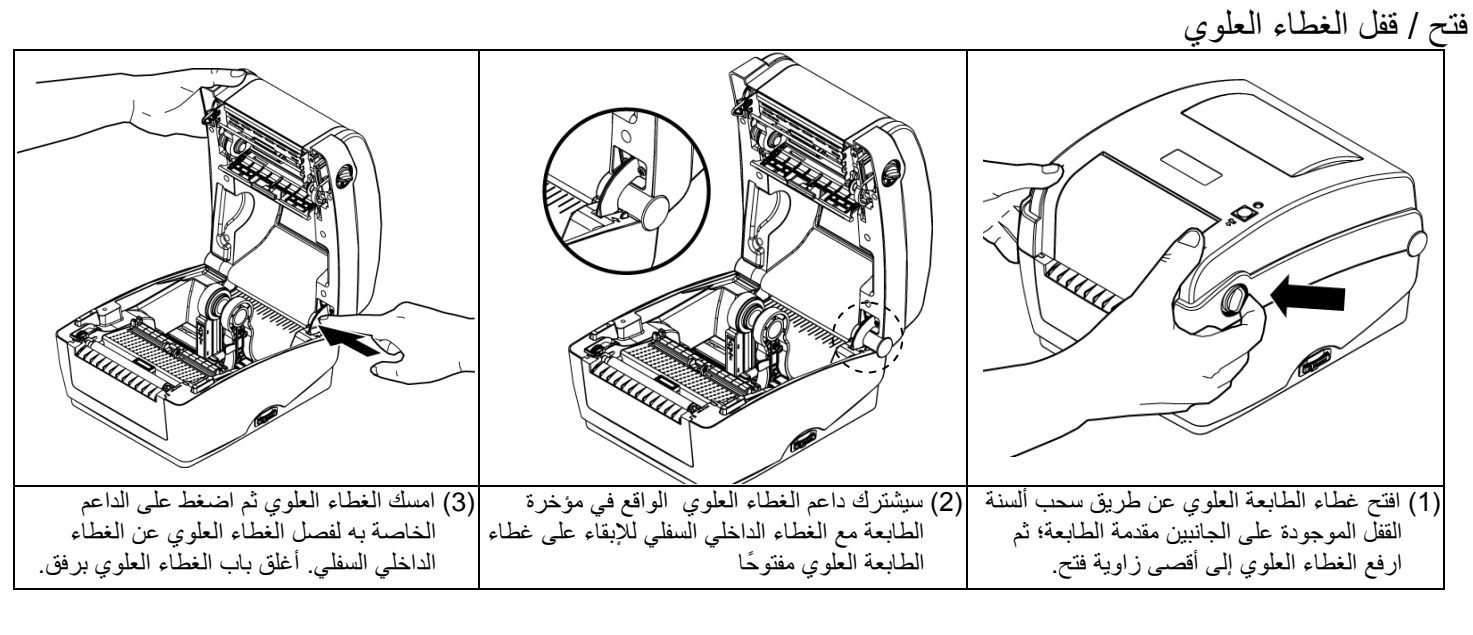

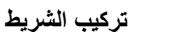

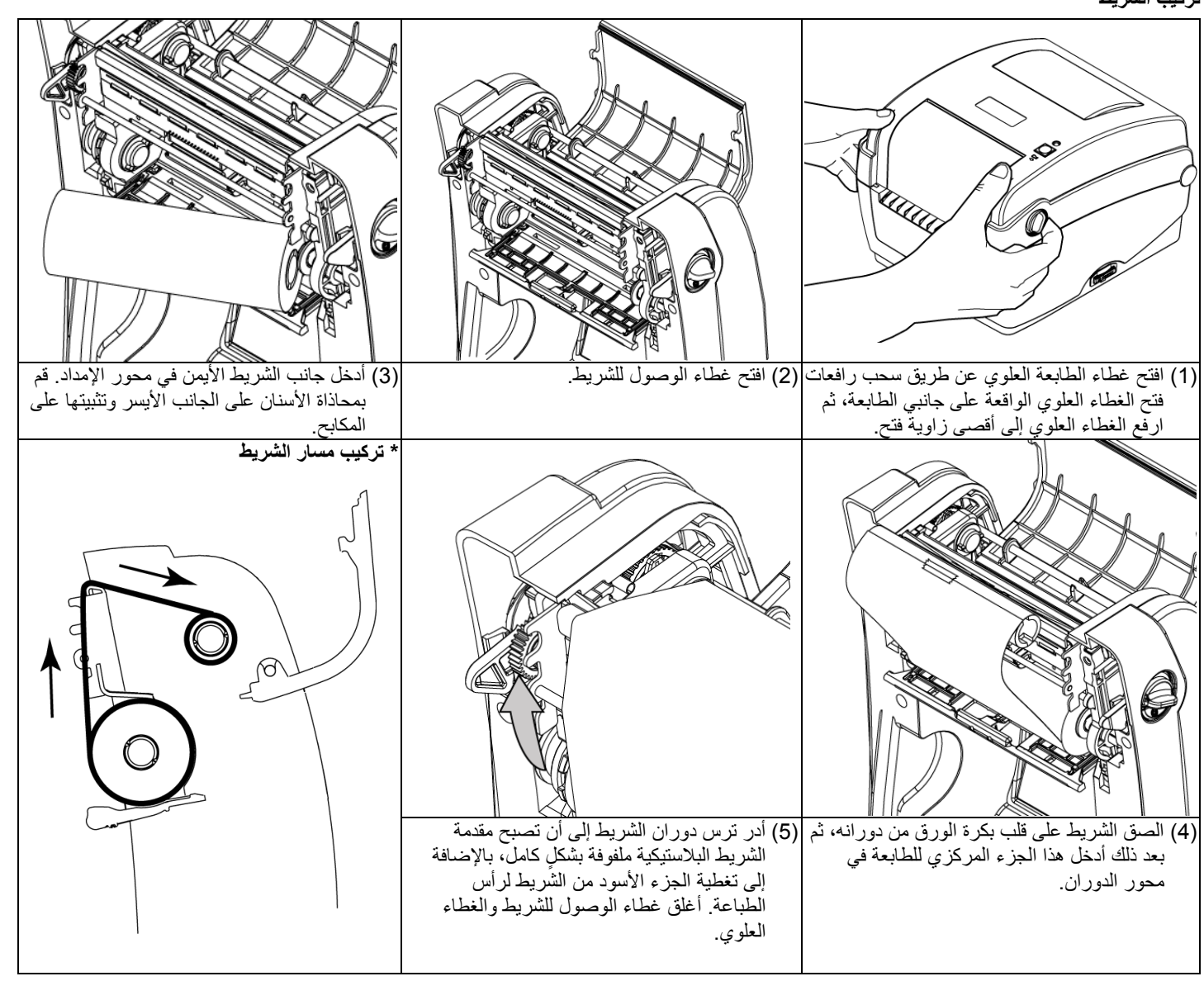

# دليل التركيب السريع

نظرة عامة على الطابعة

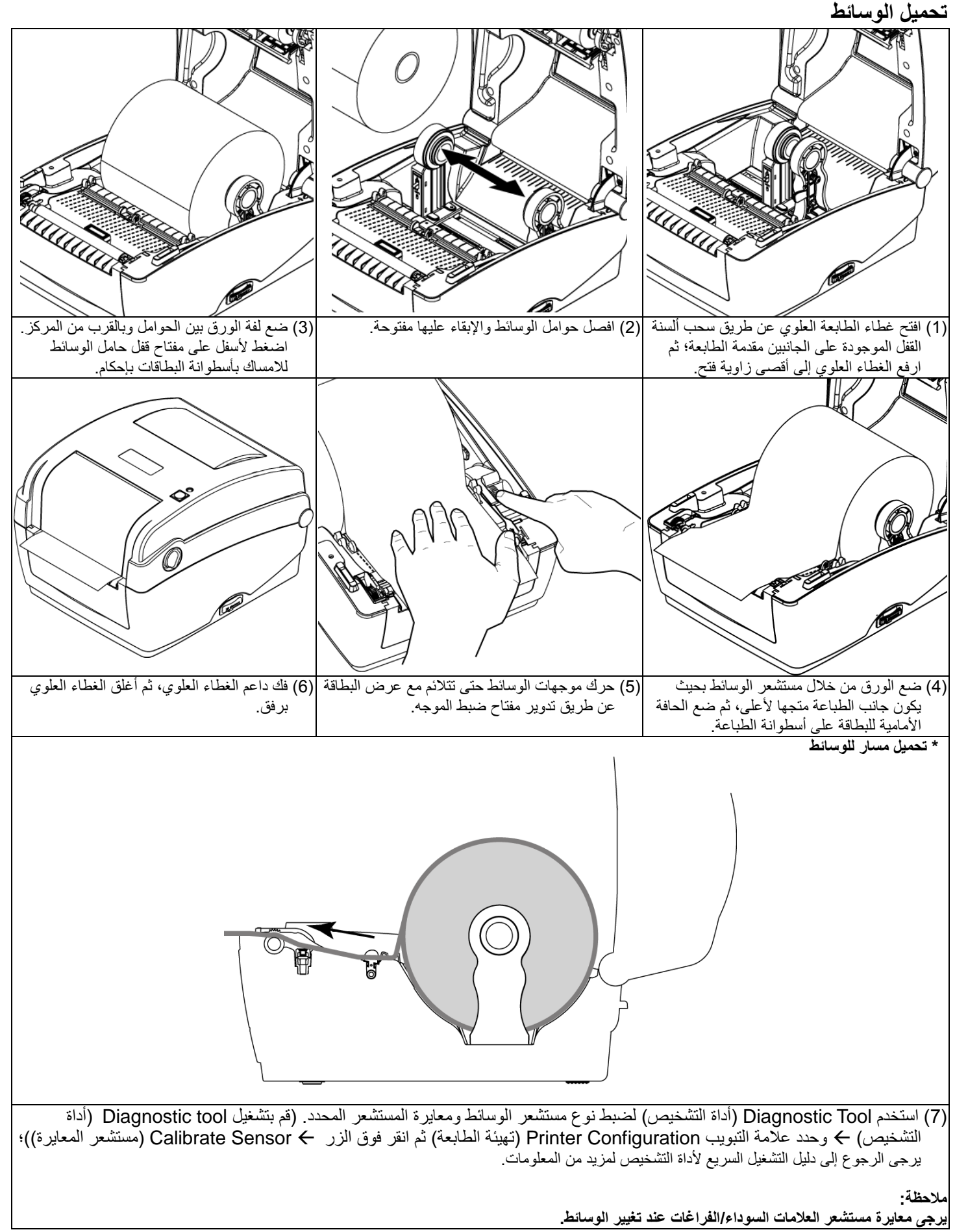

## وظائف الأزرار (1) تغذية البطاقات

عندما تكون الطابعة جاهزة؛ اضغط على هذا الزر لتغذية بطاقة واحدة على بداية البطاقة التالية.

### (2) إيقاف مهمة الطباعة مؤقتا

عُدما تكون الطابعة قيد الطباعة؛ اضغط على الزر pause (إيقاف مؤقت) لإيقاف مهمة الطباعة مؤقتا. يومض مؤشر بيان الحالة باللون الأخضر عندما يتم إيقاف الطابعة مؤقتا. اضغط على الزر مرة أخرى لمتابعة مهمة الطباعة.

## أداة التشخيص

داة التشخيص هي عبارة عن صندوق أدوات يسمح للمستخدمين باكتشاف إعدادات وحالة الطابعة، وتغيير هذه الإعدادات وتنزيل الرسومات والخطوط والبرامج الثابتة إنشاء خطوط للصور النقطية للطابعة وإرسال أوامر إضافية للطابعة. وباستخدام الأداة المناسبة؛ يمكنك اكتشاف إعدادات وحالة الطابعة واكتشاف مشكلات الطابعة اصلاحها

مُلاحظة: تعمل هذه الأداة مع برنامج الطابعة الثابت الإصدار V6.00 وما يليه من إصدارات.

### شغيل أداة التشخيص: رد) سعر سر، مردوجا فوق ايفونة Diagnostic tool (أداة التشخيص) تعمينين يقلب في التشغيل البرنامج. (2) تحتوي Diagnostic utility (أداة التشخيص) على أربع خصائص (Printer Configuration (تهيئة الطابعة) و File Manager (مدير الملفات)و (أداة الأوامر). الكاماتي علامة تبويب Printer Configuration File Manager Bitmap Font Manager Command Tool الوصلة Unit Factory Defau Version: Dump Text Inch Cimm Check Sum Km Configuration P Printer Setu وظائف الطابعة RTC Setup Ribbon: Speed: Calibrate Ser Code Page: Density: • Reset Printe Paper Widthfun Country Code: Print Test Pag Head-up Sens Paper Height() • Ignore AUTO BA Reprint After Error Media Senso إعداد الطابعة Ethernet Setu Gap(unit): Gap Inten. Gap Offset(unit) Bline Inten.: Post-Print Acttio Continuous Inter • Cut Piece: Baud Rate: Reference Data Bits: -Direction Parity: حالة الطابعة Offset: Stop Bit(s): Shift X: Shift Y: Load Save Get Status Clear Set Read

(3) فيما يلى قائمة مفصلة بالوظائف الواردة في مجموعة وظائف الطابعة:

2008/2/19 下午 02:04:29

| Printer Function | الوظيفة                                         | الوصف                                                                     |
|------------------|-------------------------------------------------|---------------------------------------------------------------------------|
| Factory Defau    | Factory Default<br>(إعدادات المصنع الافتر اضية) | لتشغيل الطابعة واستعادة إعدادات المصنع الافتر اضية.                       |
| Dump Text        | Dump Text<br>(تفریغ نص)                         | لتنشيط وضع تفريغ الطابعة.                                                 |
| Configuration P  | Configuration Page<br>(صفحة التهيئة)            | لطباعة صفحة تهيئة الطابعة                                                 |
| RTC Setup        | RTC Setup<br>(إعداد ساعة الوقت الحقيقي)         | لمزامنة ساعة الوقت الحقيقي للطابعة مع جهاز الكمبيوتر .                    |
| Calibrate Sens   | Calibrate Sensor<br>(مستشعر المعايرة)           | لمعايرة المستشعر المحدد في مجال مستشعر الوسائط بمجموعة.<br>إعداد الطابعة. |
| Reset Printer    | Reset Printer<br>(إعادة ضبط الطابعة)            | لإعادة تمهيد الطابعة.                                                     |
| Print Test Pag   | Print Test Page<br>(طباعة صفحة اختبار)          | لطباعة صفحة اختبار                                                        |
| Ignore AUTO.B    | lgnore AUTO.BAS<br>(تجاهل AUTO.BAS)             | لتجاهل برنامج AUTO.BAS الذي تم تنزيله.                                    |
| Ethernet Setu    | Ethernet Setup<br>(إعداد الإيثرنت)              | لإعداد عنوان IP وقناع الشبكة الفرعية والبوابة شبكة الإيثرنت<br>المحملة.   |

COM1 9600,N,8,1 RTS

\* للتعرف على مزيد من المعلومات والخصائص المتعلقة بهذه الطابعة؛ يرجى الاطلاع على دليل المستخدم المحفوظ على قرص CD.